# L'Area Docenti

# PRONOTE 2017

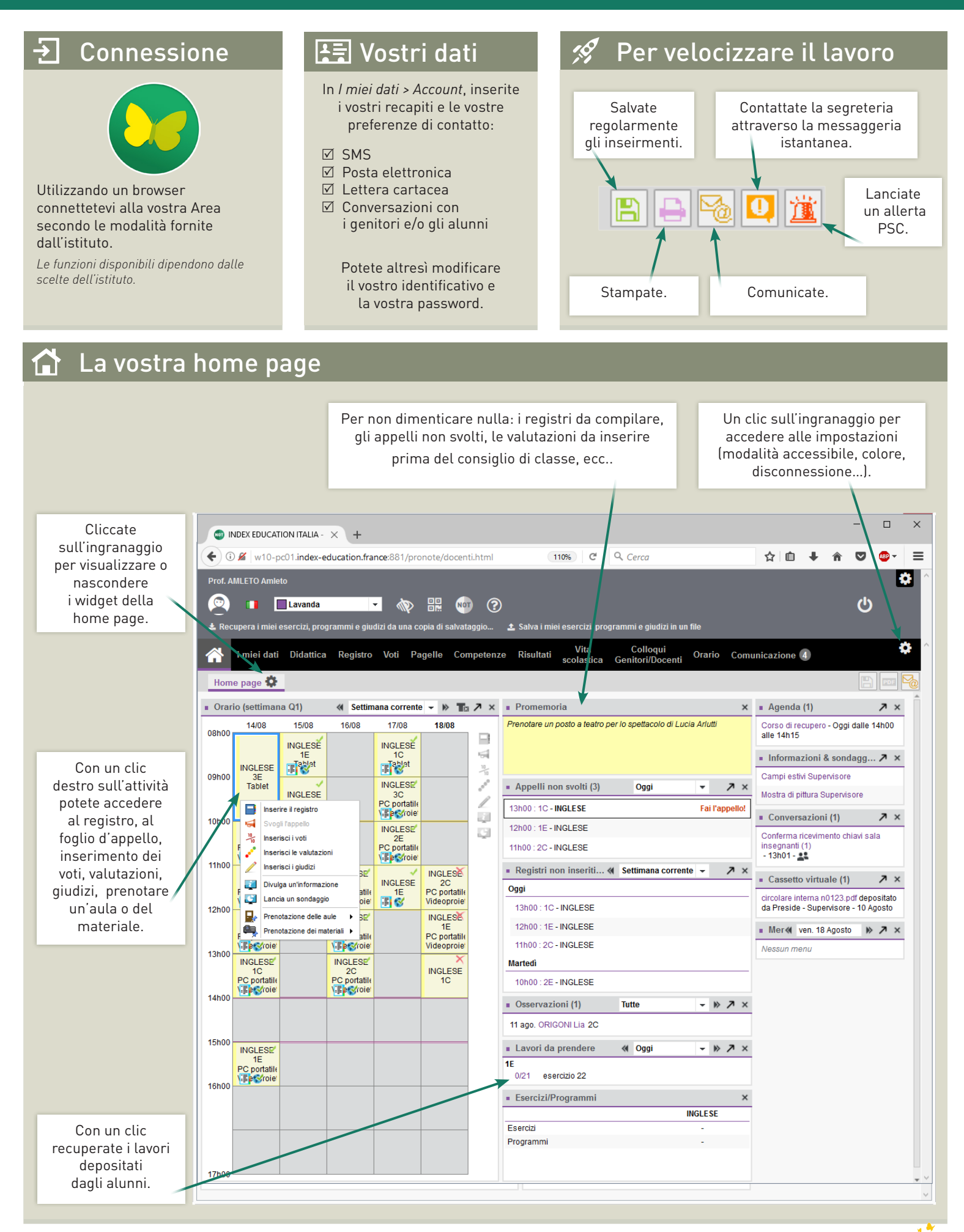

# Appello

### 🗧 Foglio d'appello

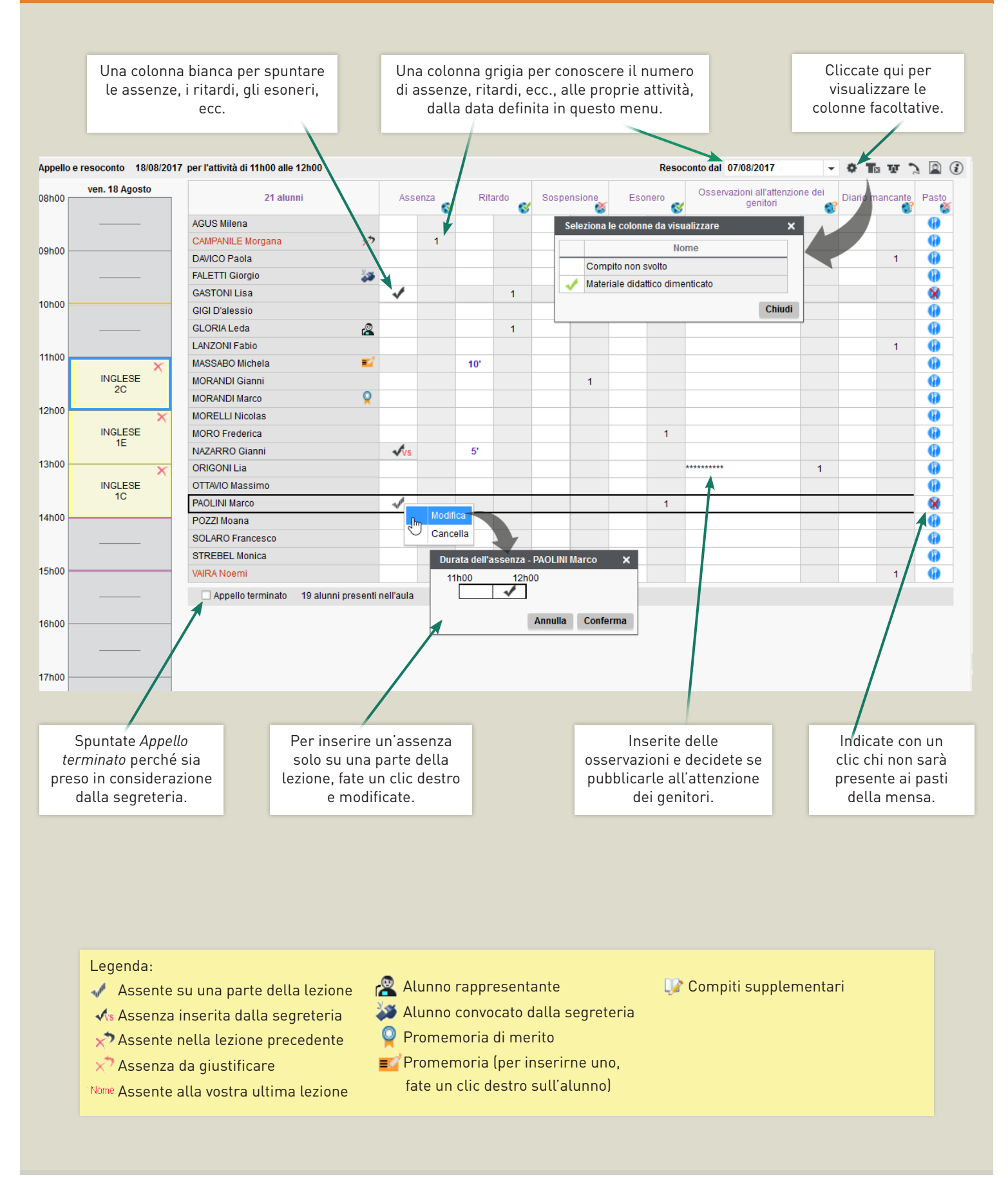

### © 2017 PRONOTE

# Registro

### 📒 Compilare il registro

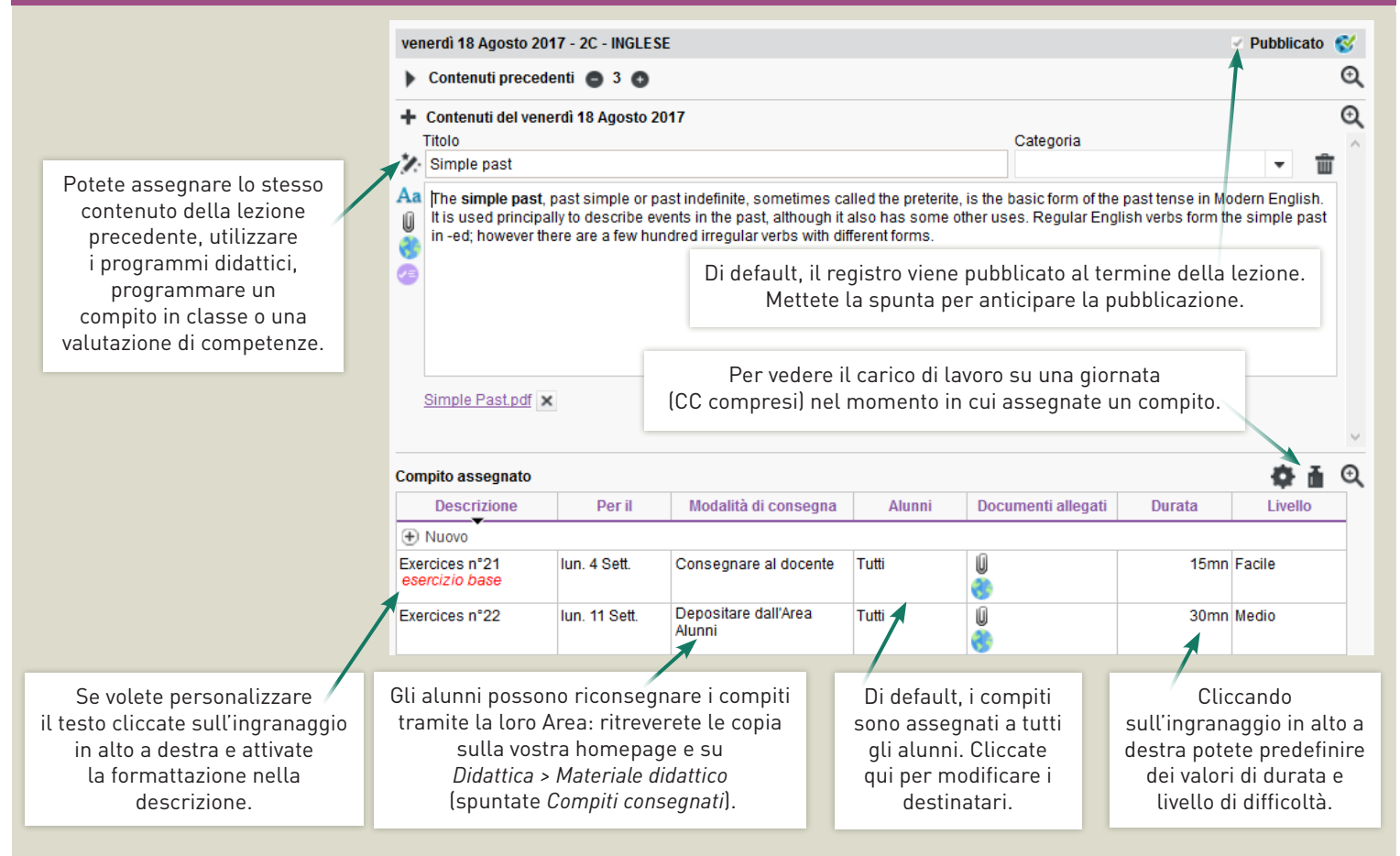

### 🔎 Preparare i programmi didattici Associare ai registri e ai programmi molteplici contenuti... 📗 Inserite degli allegati alle vostre attività in modo Cliccate qui per creare un programma che gli alunni possano trovarli nella loro Area. Il programma può a partire da un programma esistente Essi figureranno fra i matariali didattici. essere messo oppure uno nuovo. a disposizione 🖉 Aggiungete degli esercizi di ripasso da proporre nella libreria 📗 agli alunni [Esercizi > I miei esercizi]. (esso potrà essere Didattica Registro Pagelle 🜏 Condividete le risorse del Web con gli alunni. copiato) o condiviso con altri docenti Caricate dei documenti salvati sul vostro account Materiale didattico Esercizi Programmi 🖰 (che potranno cloud (Dropbox, Google Drive, ecc..). modificarlo). 8 I miei programmi English A CONTRACTOR IN CONTRACTOR INTECCONTRACTOR IN CONTRACTOR IN CONTRACTOR IN CONTRACTOR IN CONTRACTOR IN CONTRACTOR IN CONTRACTOR INTECCONTRACTOR IN CONTRACTOR IN CONTRACTOR INTECCONTRACTOR IN CONTRACTOR INTECCONTRACTOR INTECCONTRACTOR INO 🖌 🚍 Grammatica + present simple present continuous action e non actions verbs Un clic destro futuro con be going to, will su una cartella, Pianificare & stampare present perfect simple + for/since potete aggiungere un contenuto o Addiundi una sotto-cartella un compito, e Per stampare i registri andate su riorganizzare il Aggiungi un contenuto Registro > Registro delle classi, programma. selezionate la classe, la materia, le settimane da prendere in considerazione Rinomina (clicca e trascina sulle settimane) e Cancella la selezione cliccate sull'icona della stampante Aggiungi i contenuti di un programma ministeriale in alto a destra.

© 2017 PRONOTE

### • Valutazioni

10 Voti

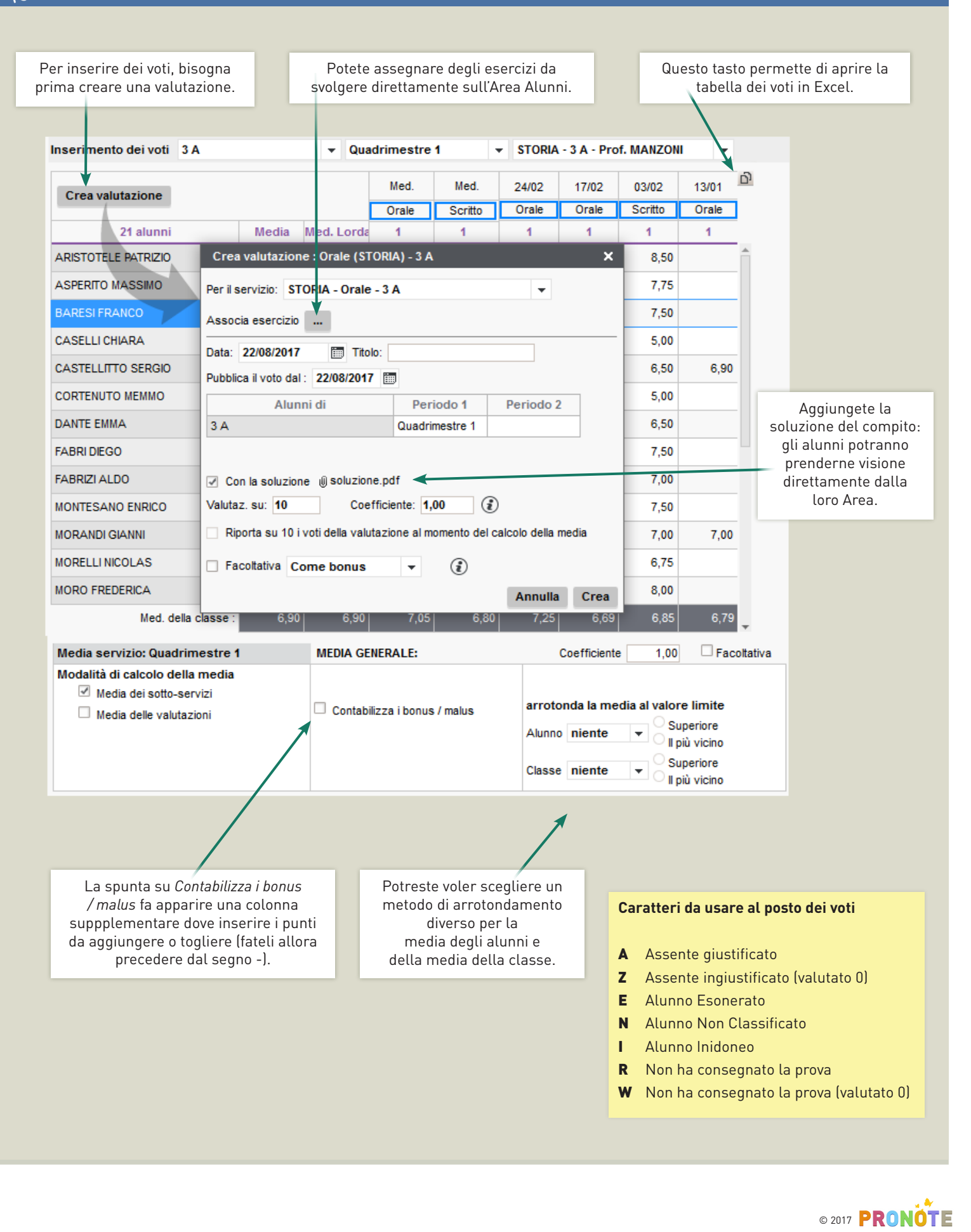

# Pagelle e voti proposti

### 10 Inserimento del voto proposto

Il voto proposto che i docenti devono inserire prima dello scrutinio sarà automaticamente precompilato con la media dei voti arrotondata, al docente non resta che eventualmente rettificare certi voti.

|                         |               |             |                |        | Potete inserire i voti proposti ed eventuali giudizi per alunno dal menu<br>Pagelle > Pagella > Nome Alunno |                    |       |                              |            |                 |
|-------------------------|---------------|-------------|----------------|--------|----------------------------------------------------------------------------------------------------|--------------------|-------|------------------------------|------------|-----------------|
|                         |               |             |                |        |                                                                                                    |                    |       | /                            |            |                 |
| 🔺 l miei dati Didattica | ı Regis       | tro Voti    | Pagelle        | Comp   | etenze Risultati                                                                                            | Vita<br>scolastica | Stage | Colloqui<br>Genitori/Docenti | Orario     | Comunicazione 2 |
| Pagella Inserimento dei | giudizi       |             |                |        |                                                                                                    |                    |       |                              |            |                 |
| Pagella 3 A             | Q             | uadrimestre | 1              | - «    | ASPERITO MASSIM                                                                                             | o 🤻 »              |       |                              |            |                 |
| Materie                 | Voto<br>prop. | Voto delib. | Med.<br>Alunno | H.Ass. |                                                                                                    |                    |       | (                            | Giud. A: G | iudizi          |
| LETTERE                 | 7,00          | 7,00        | 7,07           | 14h00  |                                                                                                    |                    |       |                              |            |                 |
| STORIA                  | 8,00          | 8,00        | 7,69           | 2h00   |                                                                                                    |                    |       |                              |            |                 |
| GEOGRAFIA               | 7,00          | 7,00        | 7,32           | 2h00   |                                                                                                    |                    |       |                              |            |                 |
| MATEMATICA              | 7,00          | 7,00        | 7,13           | 10h00  |                                                                                                    |                    |       |                              |            |                 |

Oppure tramite il menu Pagelle > Inserimento dei giudizi > Nome Alunno

| 🔺 I miei dati Didattica        | Regis         | tro Voti    | Pagelle | Competenze | Risultati | Vita<br>scolastica | Stage  | Colloqui<br>Genitori/Docenti | Orario    | Comunicazione 2 |
|--------------------------------|---------------|-------------|---------|------------|-----------|--------------------|--------|------------------------------|-----------|-----------------|
| Pagella Inserimento dei gi     | udizi         |             |         |            |           |                    |        |                              |           |                 |
| Giudizi dei docenti in pagella |               |             |         | -          | Quadrimes | stre 1             | ▼ STOP | RIA - 3 A - Prof. MAN        | ZONI      |                 |
| Alunno                         | Voto<br>prop. | Voto delib. | Med.    |            |           |                    |        | Giud. A                      | : Giudizi |                 |
| ARISTOTELE PATRIZIO            | 8,00          | 8,00        | 8,48    |            |           |                    |        |                              |           |                 |
| ASPERITO MASSIMO               | 8,00          | 8,00        | 7,69    |            |           |                    |        |                              |           |                 |
| BARESI FRANCO                  | 7,00          | 7,00        | 7,15    |            |           |                    |        |                              |           |                 |
| CASELLI CHIARA                 | 5,00          | 5,00        | 4,92    |            |           |                    |        |                              |           |                 |

Se autorizzati dall'amministratore, potete utilizzare l'*inserimento assistito*, che permette di conservare e classificare i giudizi per poterli riutilizzare facilmente senza doverli inserire ogni volta.

La dimensione massima dei giudizi è definita dall'amministratore di sistema.

# Comunicazione

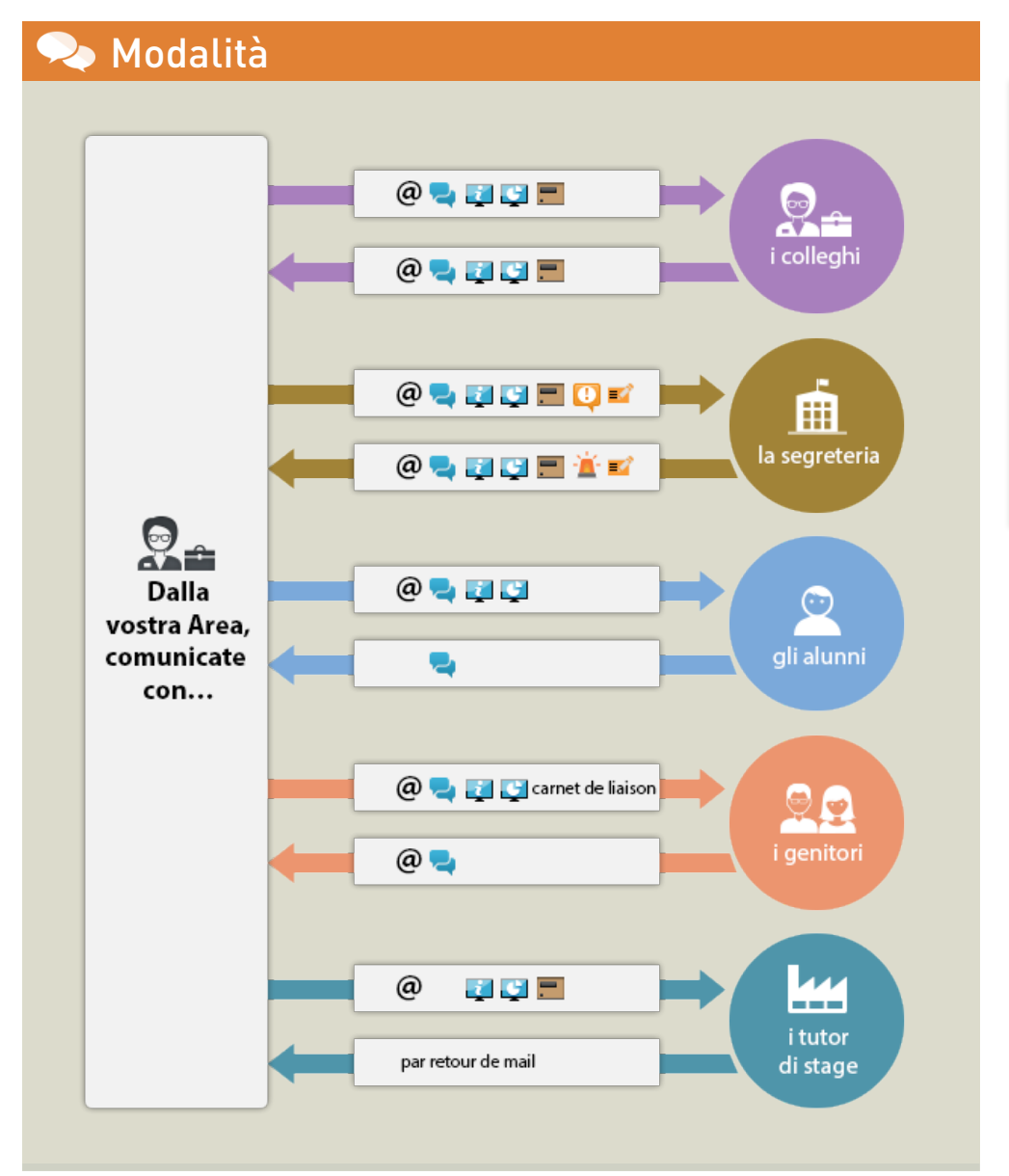

Legenda delle modalità di comunicazione disponibili dalla vostra Area: @ e-mail

 conversazioni (chat)
informazioni (nessuna risposta)
sondaggio (risposte nominative o anonime)
cassetto virtuale
allerta
contatto urgente dalla segreteria
promemoria (sul foglio d'appello)

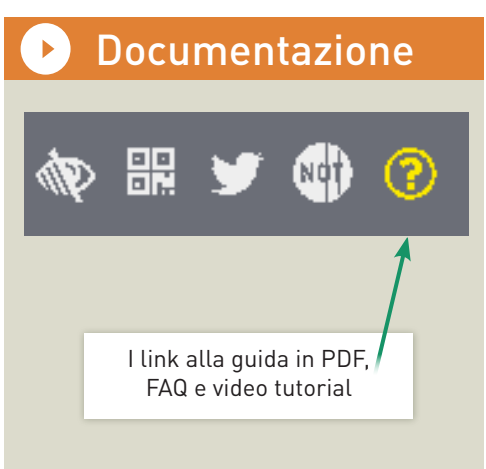

### ៉ Agenda

| Agenda dell'istituto   I   2   3   4   5   6   7   8   9   10   11   12   13   14   15   16   17   18   19   20   F   F   23   24   25   26   27   28   29   30   31   32   33   34   35   36   37   38   39   40   41   42   44     agosto   sett.   ott.   nov.   dic.   gen.   feb.   marzo   aprile   maggio     Iunedi 4   martedi 5   mercoledi 6   giovedi 7   venerdi 8   sabato 9   domenica 10     Iunovo evento   X   Titolo   Presentazione nuova ala dell'istituto   X   Inzio   95/09/2017   Pi 9:   00   Senza orario   Fine   05/09/2017   Pi 9:   00   Commento:   Inzio   Commento:   Inzio   Commento:   Inzio   Condiviso con *   Inzio   Condiviso con *   Inzio   Condiviso con *   Inzio   Inzio   Inzio   Inzio   Inzio   Inzio   Inzio   Inzio                                                                                                    | Cliccate sull'icona 📻 per<br>recuperare gli eventi dell'agenda<br>d'istituto nella vostra agenda<br>personale (Outlook, Google<br>Agenda, ecc.). La sincronizzazione<br>iCal vi permette altresì di<br>recuperare le vostre lezioni<br>dall'orario. |
|----------------------------------------------------------------------------------------------------|----------------------------------------------------------------------------------------------------|
| Destinatari per le classi (0)/raggruppamenti (0) Destinatari a titolo individuale (2) Classi Raggruppamenti Classi Raggruppamenti | Selezionate le classi interessate e<br>poi spuntate i destinatari<br>(l'evento sarà visibile sulla<br>loro Area personale).                                                                                                    |